If you have a plan with many semesters, you may need to click on the arrows to scroll

This feature allows you to see what would happen if you switched to a different major. Select the new major under "Degree" and then select your catalog year. Then click the "Process" button at the bottom.

| Academic What-If |                       |                |       | and the second second second second second second second second second second second second second second second |
|------------------|-----------------------|----------------|-------|----------------------------------------------------------------------------------------------------|
|                  |                       |                |       |                                                                                                    |
|                  |                       |                |       |                                                                                                    |
|                  | *                     | ♦♦nat-112anaux | (SIS) |                                                                                                    |
|                  |                       |                |       |                                                                                                    |
|                  | se current curricu um |                | · · · |                                                                                                    |
|                  |                       |                |       | Program                                                                                                    |
|                  |                       |                |       |                                                                                                    |
|                  |                       |                | C 1   |                                                                                                    |
|                  |                       |                |       |                                                                                                    |
|                  |                       |                |       |                                                                                                    |
|                  |                       |                |       |                                                                                                    |
|                  |                       |                |       |                                                                                                    |
|                  |                       |                |       |                                                                                                    |
|                  |                       |                |       |                                                                                                    |
|                  |                       |                |       |                                                                                                    |
|                  |                       |                |       |                                                                                                    |
|                  |                       |                |       |                                                                                                    |
|                  |                       |                |       |                                                                                                    |
|                  |                       |                |       |                                                                                                    |
|                  |                       |                |       |                                                                                                    |